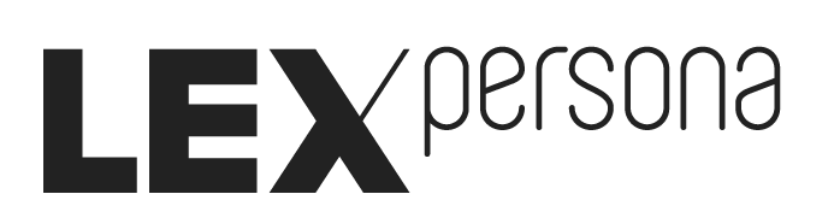

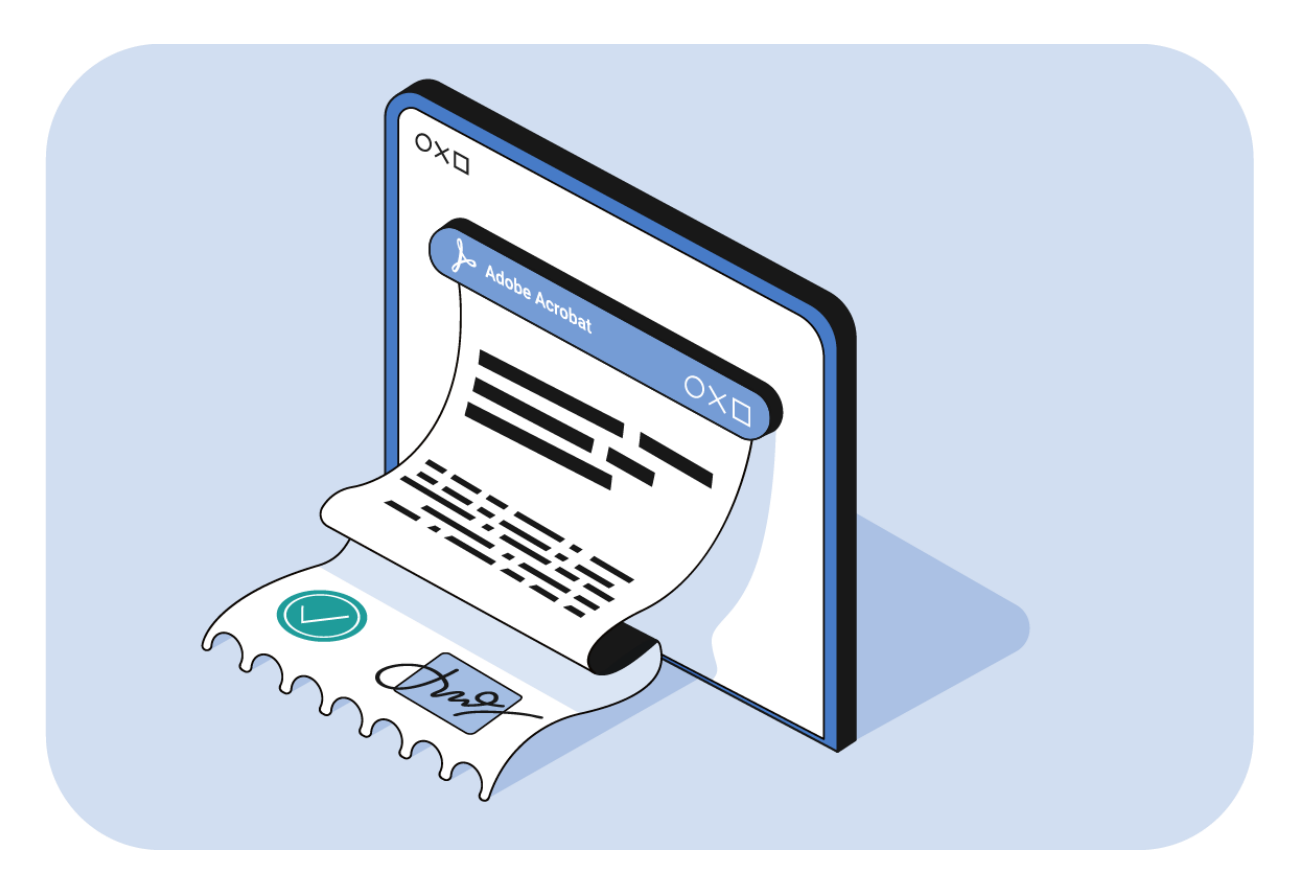

## Accorder sa confiance à « Sunnystamp Natural Persons CA » avec Adobe Acrobat Reader

### Table des matières

| Introduction                                                        | 3 |
|---------------------------------------------------------------------|---|
| Affichage du triangle orange dans Adobe Reader                      | 3 |
| Instructions pour faire apparaitre la coche verte dans Adobe Reader | 4 |

#### Introduction

Adobe Reader est un logiciel gratuit de lecture et d'impression de fichiers PDF, édité par Adobe Systems. Ce logiciel permet également de vérifier la validité des signatures apposées sur un document PDF signé au format PAdES.

Dans ce document, vous est détaillée la procédure permettant de faire apparaitre la coche verte dans le **Panneau des Signatures** Adobe Reader pour les documents signés sur les plateformes de signature en ligne Sunnystamp, Lex Enterprise et Lex Community.

#### Affichage du triangle orange dans Adobe Reader

Prenons l'exemple d'un contrat de travail signé par deux parties et ouvert dans Adobe Reader :

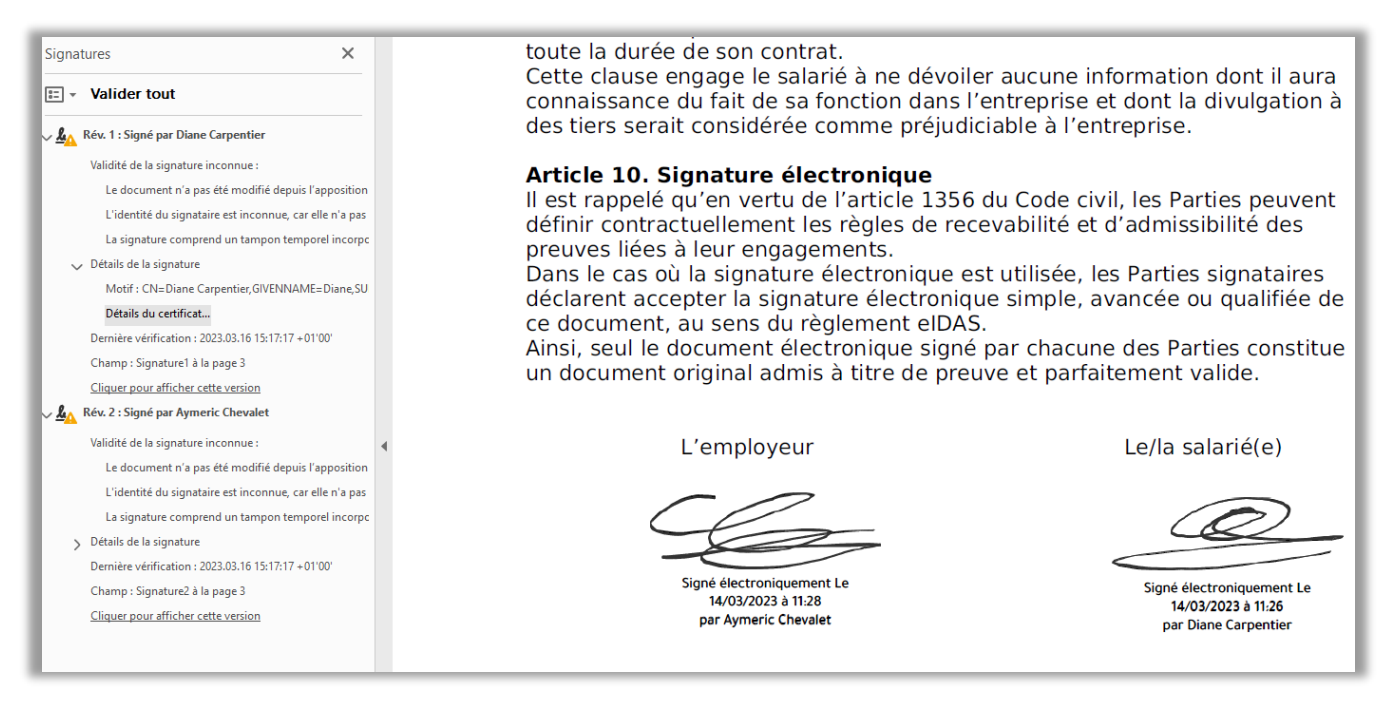

#### Un triangle orange indique que les signatures ne sont pas reconnues.

Attention, le triangle orange ne signifie pas que la signature n'est pas valide mais que la validité de la signature est inconnue. Autrement dit le logiciel indique qu'il n'est pas à même de déterminer si la signature est valide ou non. Plus précisément, le message précise que l'identité du signataire est inconnue, car elle n'a pas été ajoutée à la liste des certificats approuvés et aucun des certificats associés n'est un certificat approuvé.

S'il y a un problème avec la signature, alors une croix rouge apparaitra en lieu et place du triangle orange. A noter par ailleurs qu'à ce stade Adobe Acrobat Reader a néanmoins vérifié l'intégrité du document en donnant le message « Le document n'a pas été modifié depuis l'apposition de la signature ».

Dans le cas qui nous occupe, la présence d'un triangle orange est due au fait que l'Autorité de Certification « Sunnystamp Natural Persons CA » qui délivre les certificats générés à la volée par les solutions de signature en ligne Sunnystamp, Lex Enterprise et Lex Community n'est pas une Autorité de Certification reconnue par Adobe.

La procédure ci-dessous détaille la procédure à suivre pour faire confiance au certificat de l'Autorité de Certification « Sunnystamp Natural Persons CA ».

# Instructions pour faire apparaitre la coche verte dans Adobe Reader

Voici les instructions à suivre :

- Cliquez sur le bouton Panneau des signatures ou bien sur la petite plume dans le menu vertical à gauche de l'écran ;
- Sélectionnez la signature et faire un clic droit de la souris puis cliquer sur Propriétés
  de la signature du menu déroulant ;
- Cliquez sur Afficher le certificat du signataire ;
- Sélectionnez Sunnystamp Natural Persons CA;
- Cliquez sur l'onglet Approbation ;
- Cliquez sur Ajouter aux certificats approuvés ;
- Cliquez sur OK ;
- Cochez la case Utiliser ce certificat comme racine approuvée ;
- Cliquez sur **OK**;
- Cliquez sur **OK**;
- Cliquez sur Fermer ;
- Cliquez sur Valider tout ;
- Confirmez votre choix.

Les signatures apposées sur le document montrent une coche verte.

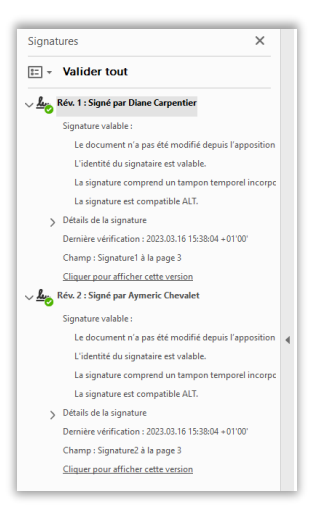